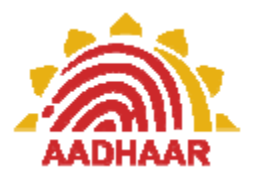

## How to Download and Run Stimulator

- Open your favorite web browser, Internet Explorer/Mozilla/Chrome
- Enter the following URL in the address bar of the web browser
- <u>http://www.uidai.gov.in</u>
- Under 'UIDAI ECOSYSTEM', 'REGISTRARS' you will see a link called 'Training'
- Click on 'Training'
- In the 'Training' page, Click on sub menu called 'Testing and Certification'
- In this page you will find the section called 'Study Materials for Enrolment Staff Supervisor / Operator'
- Click on the Zip icon shown against the 'Aadhaar Training Simulator', that you want to download
- Click 'Save' on the 'File Download' dialog box that is displayed
- Browse to the directory /folder where this file is to be saved and click on 'Save'
- This will start the download and the file (.zip extension) will get saved in the specified location
- Once the download is complete, browse to the folder where the file has been saved
- If you have 'Winzip' or 'Winrar' installed, Right Click the .zip file and click on 'Extract Here'
- Else right-click the compressed folder, and then click Extract All
- In the Compressed (zipped) Folders Extraction Wizard, specify where you want to store the extracted files
- You will see the following within the folder:

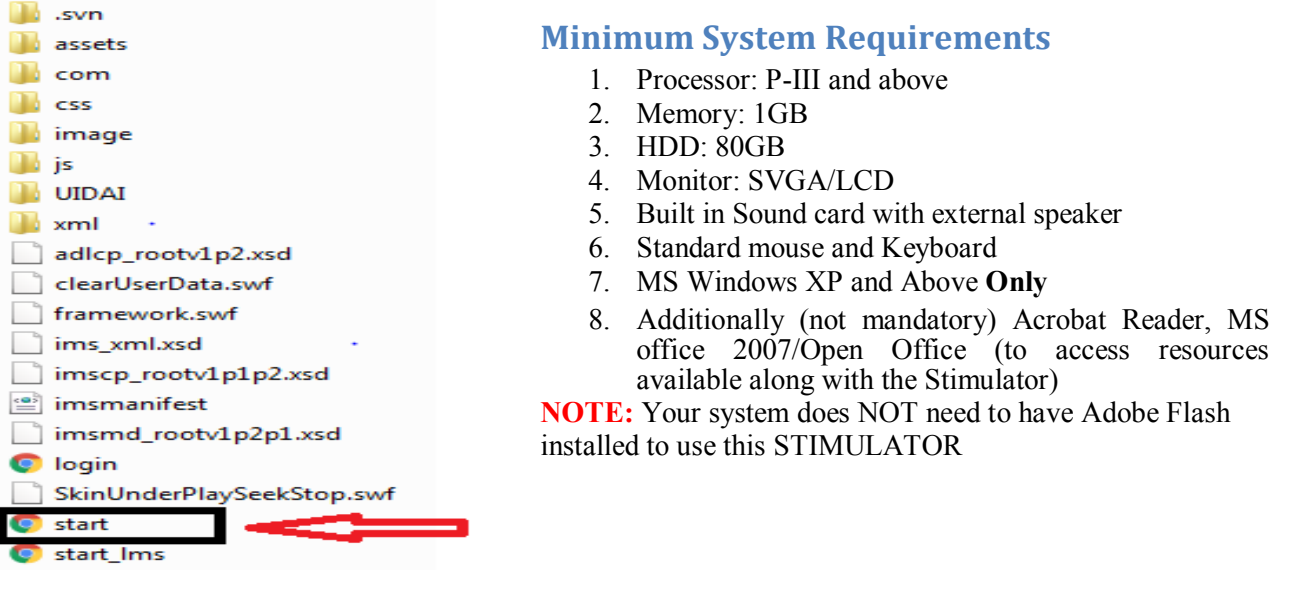

• Simply Double Click on 'Start.htm' to run the Stimulator